# 项目四《PS 滤镜应用与文字效果》教案

授课时间:

授课地点:

授课校区:

授课对象:

授课教师:

授课学时:4学时

一、教学目标

学生学会使用滤镜功能对图片进行加工处理,学会使用文字工 具对对图片进行加工描述。

二、教学重点与难点

熟练掌握滤镜的应用和巧用文字效果。

三、教学过程

(一) 导入

回顾上一项目的实操技能。

(二) 教学过程

任务1

滤镜是 PHOTOSHOP 中功能最丰富、效果最奇特的工具之一,使 用滤镜可以使图像产生各种特效效果,例如物体的变色、滤色的镜 头效果等等。

### 案例一 根据图库的 7.1. tif, 制作如图 7.1 的效果图

说明:本案例通过对图像进行滤镜处理,产生特殊的阳光效果, 主要使用滤镜的镜头光晕等命令来完成如图7.1的效果图。

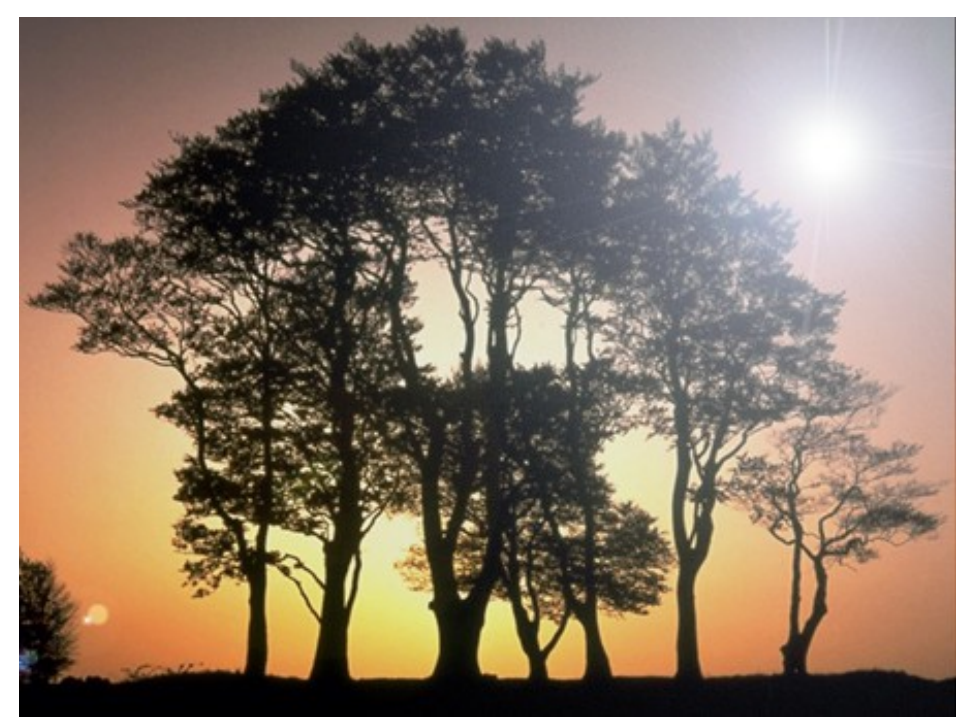

图 7.1

# 操作步骤:

1、打开运行 PHOTOSHOP cs6, 执行【文件】-【打开】, 在图库 中打开 7.1.tif, 如下图所示;

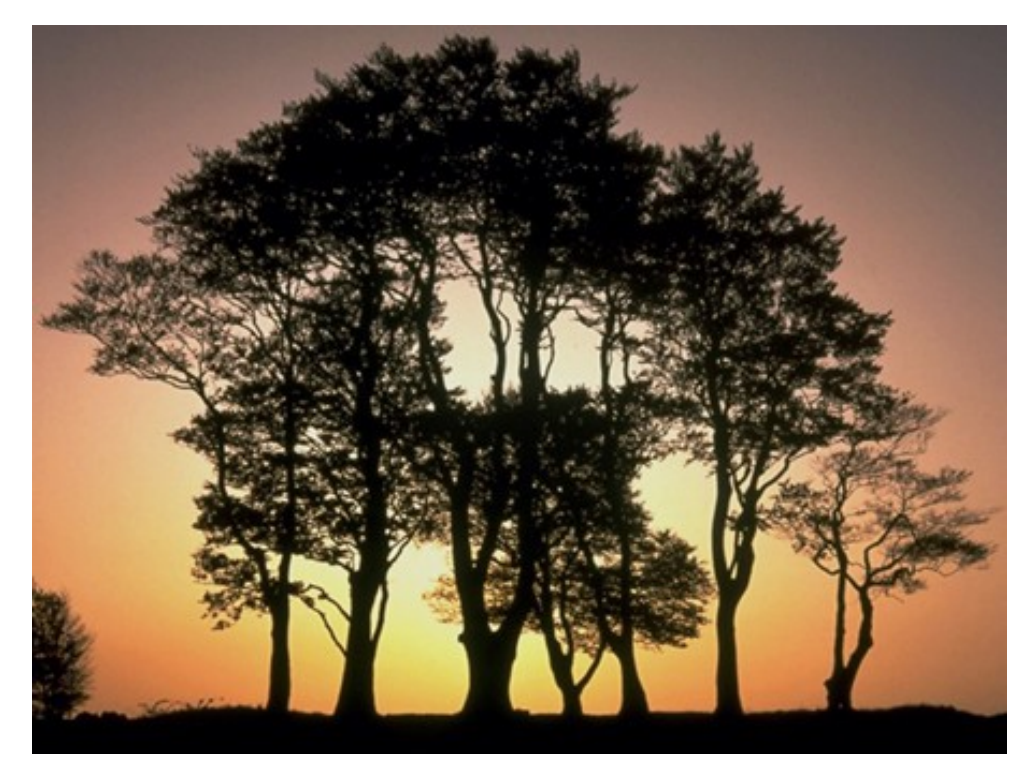

2、执行【滤镜】-【渲染】-【镜头光晕】,如图所示,把灯光

的位置移动到右上角的适当位置即可,其他参数可根据需要自行选择;

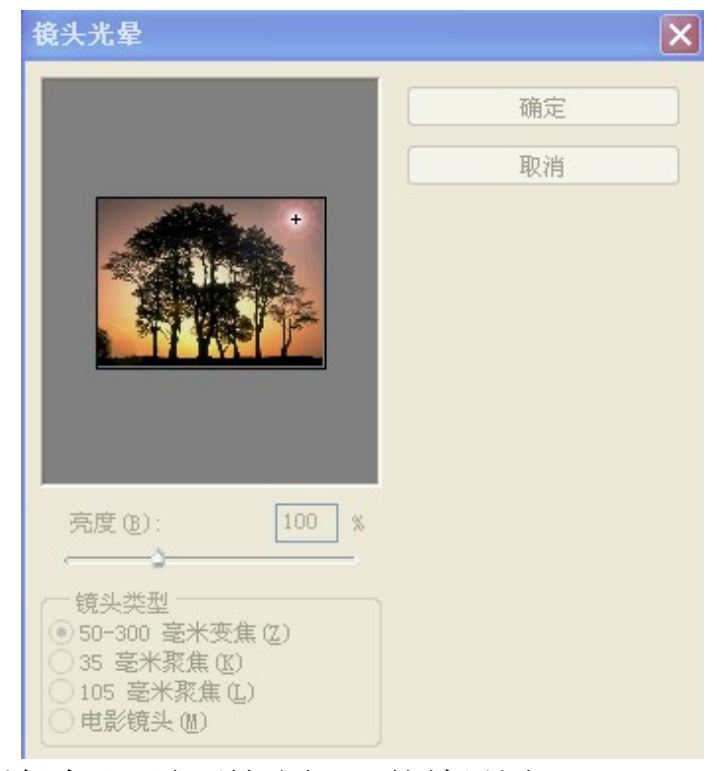

3、最后保存即可得到如图7.1的效果图。

案例二 根据图库的 7.2. tif,制作如图 7.2、7.3、7.4 的效果 图

说明:本案例通过对图像应用滤镜特效,产生特殊的石雕、素 描、挂网的效果,主要使用滤镜的浮雕效果、扩散亮光、查找边缘、 拼贴等命令来完成如图 7.2、7.3、7.4 的效果图。

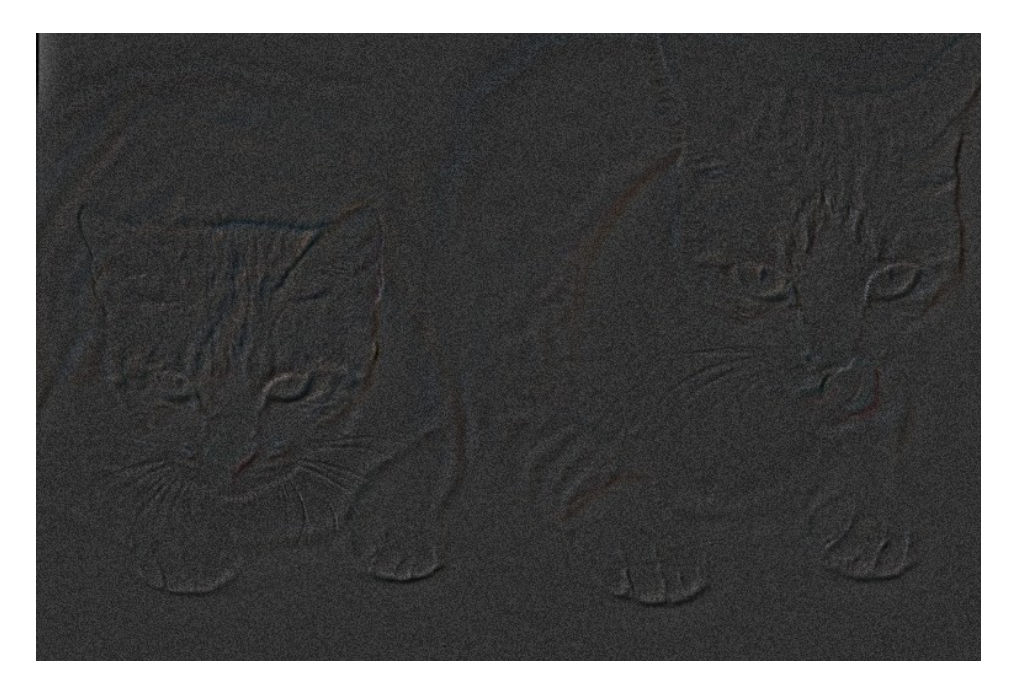

图 7.2

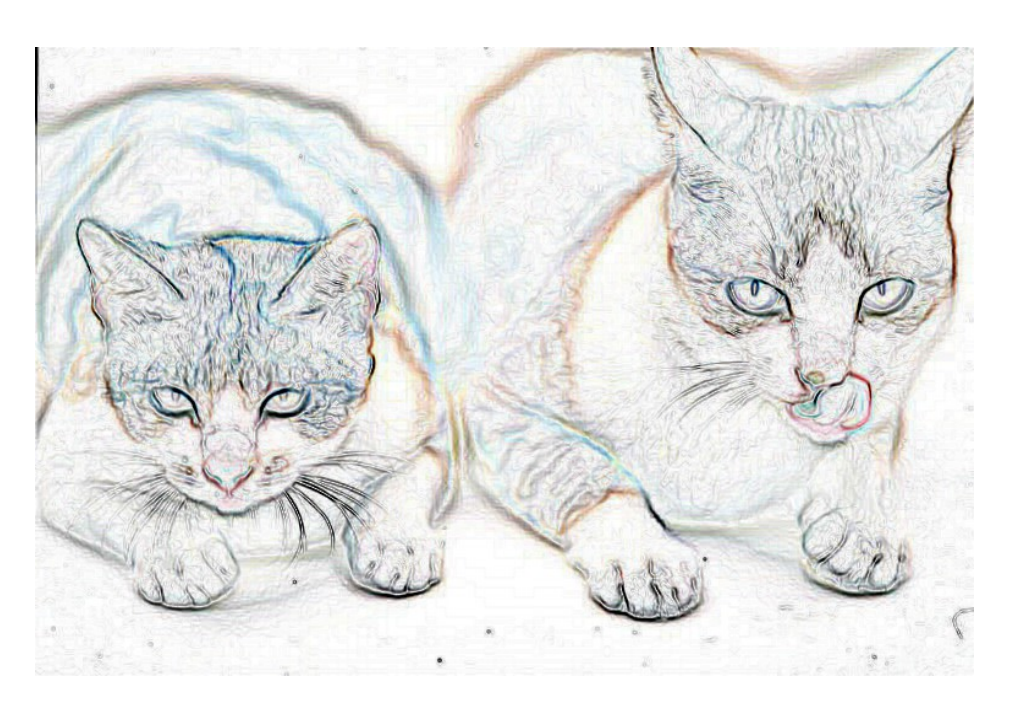

图 7.3

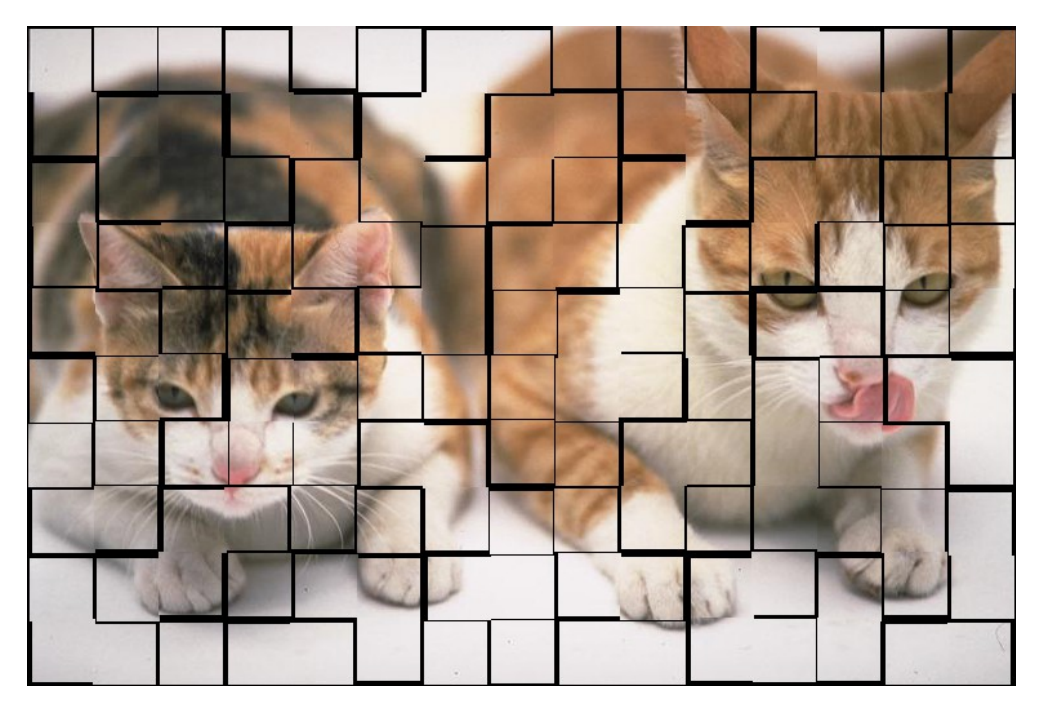

图 7.4

## 操作步骤:

1、打开运行 PHOTOSHOP cs6,执行【文件】-【打开】,在图库 中打开 7.2.tif,如下图所示;

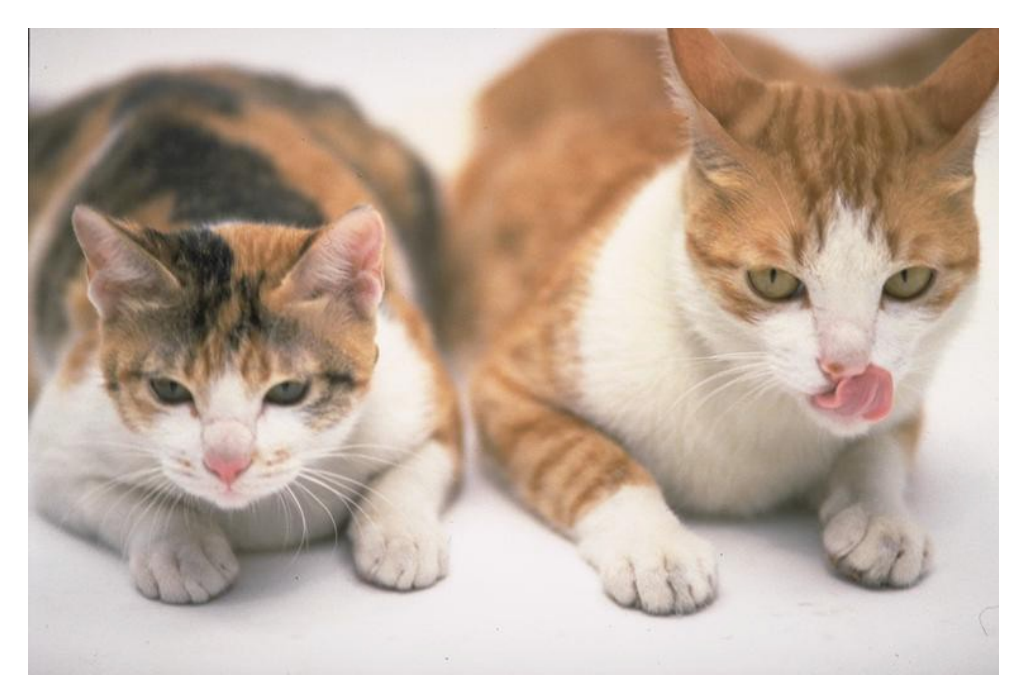

2、执行【滤镜】-【风格化】-【浮雕效果】,如下图所示,点

击确定按钮;

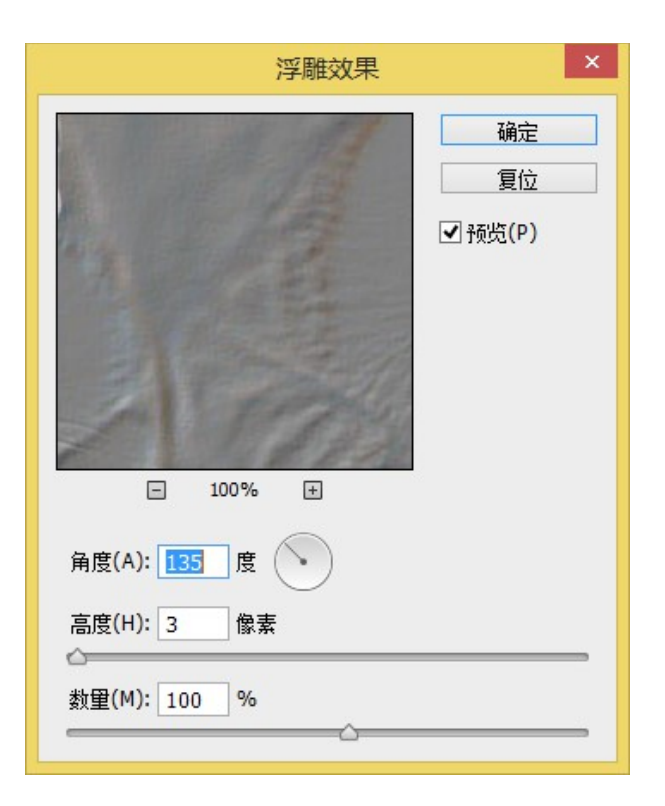

3、得到如下图的效果;

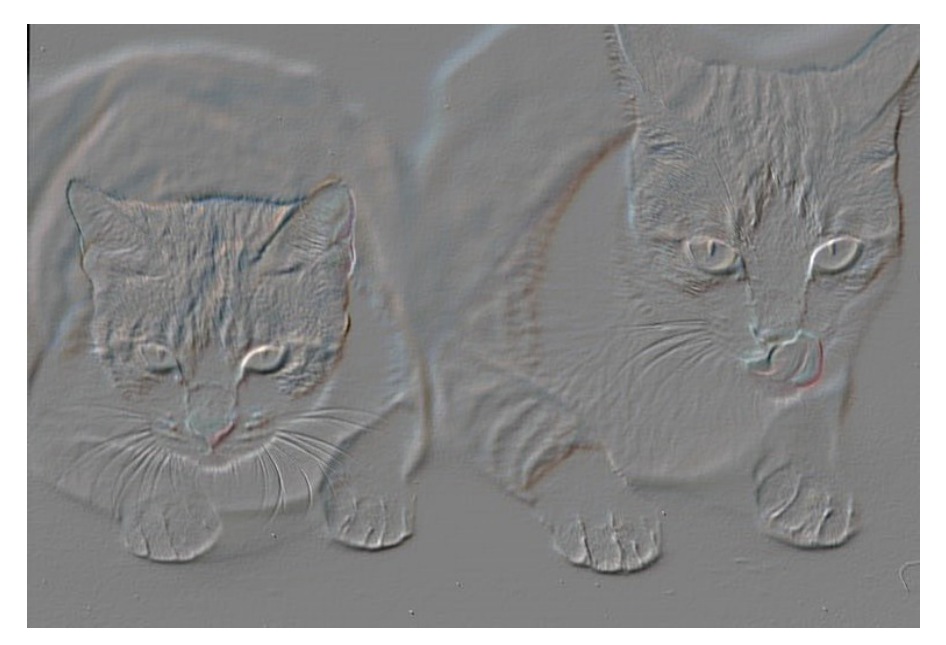

4、执行【滤镜】-【风格化】-【扩散】,在对话框中的模式下 面选择"变亮优先",点击确定按钮,如下图所示;

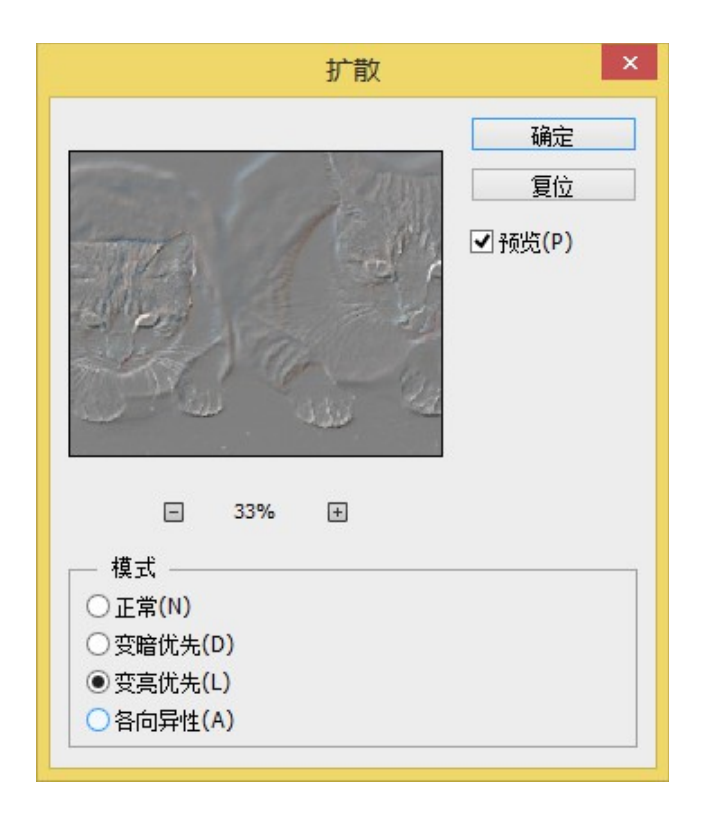

5、最后另存为(存储为)得到如图7.2的效果。

6、再次打开7.2.tif,执行【滤镜】-【风格化】-【查找边缘】,点击确定按钮;

7、另存为(存储为)即可得到如图7.3的效果图;

8、再次打开7.2.tif,执行【滤镜】-【风格化】-【拼贴】, 在拼贴对话框中,可根据需要输入不同的数值和选择不同的参数, 以达到不同的效果,如下图组所示;

| 拼贴                                                                                                    | ×        |
|----------------------------------------------------------------------------------------------------|----------|
| <ul> <li>拼贴数: 10</li> <li>最大位移: 10 %</li> <li>填充空白区域用:</li> <li>● <u>消景色(B)</u></li> <li>● 前景颜色(F)</li> <li>● 「「景颜色(F)</li> </ul> | 确定<br>复位 |
| ○反向图像(I)<br>○未改变的图像(V)                                                                                                    |          |

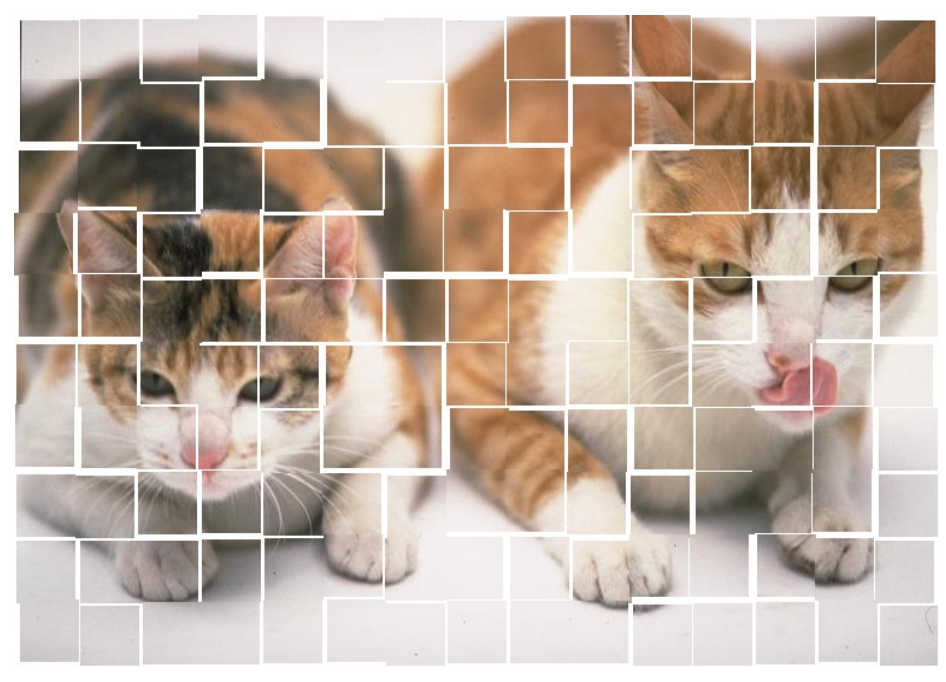

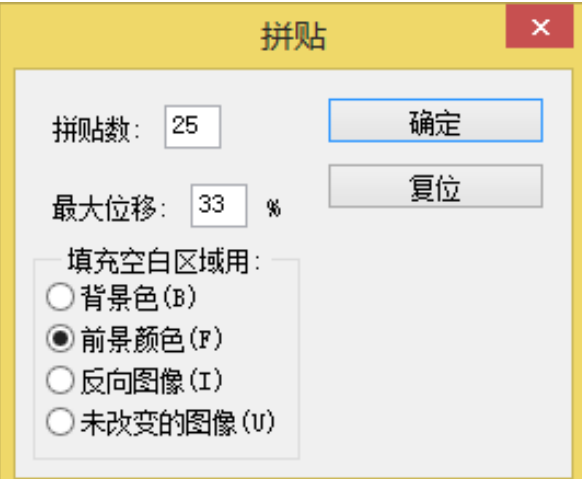

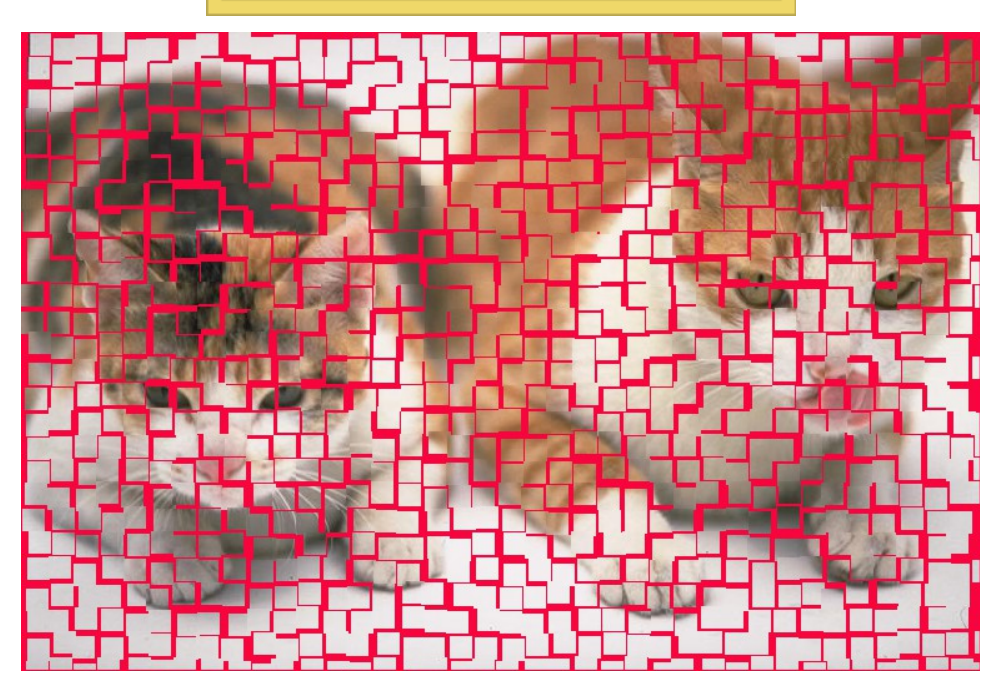

9、最后保存可得如图7.4的效果图。

任务2

文字是 PHOTOSHOP 的一个重要功能,文字分为横排文字、直排 文字等,在编辑过程中,可根据需要设置文字的字体、字号、颜色 等效果。

## 案例一 制作如图 8.1 的效果图

说明:本案例将制作如图8.1的灯管字效果,主要使用横排文 字工具、直线渐变工具、扩展、填充、查找边缘等功能命令来完成 如图8.1的效果图。

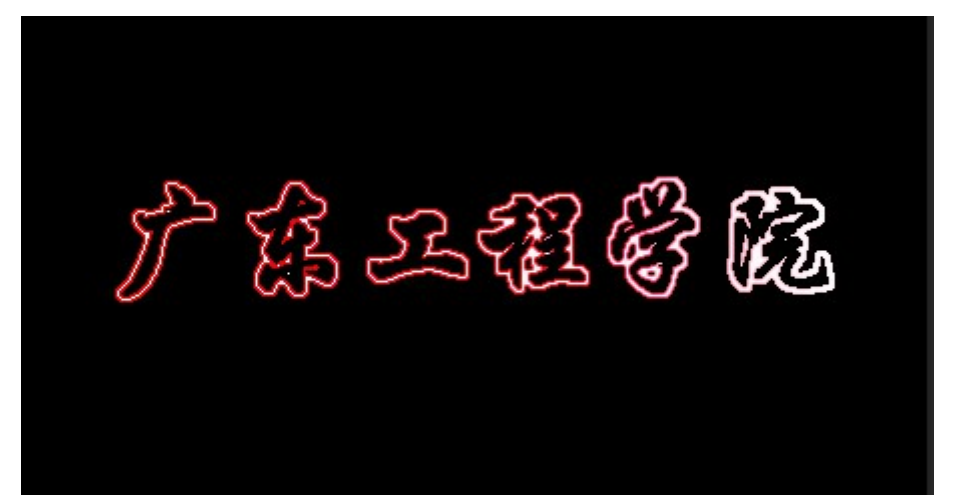

图 8.1

#### 操作步骤:

1、打开运行 PHOTOSHOP cs6, 新建一个文件,如下图所示,把 名称定义为广东工程学院,宽度设置为 20 厘米,高度为 16 厘米, 分辨率默认为 72 像素,背景内容为默认,单击确定按钮;

| 新建                  | ×       |
|---------------------|---------|
| 名称(N): 广东工程学院       | 确定      |
| 预设(P): 自定 ▼         | 复位      |
| 大小(I):              | 存储预设(S) |
| 宽度(W): 20 厘米 ✓      | 删除预设(D) |
| 高度(H): 16 厘米 ∨      |         |
| 分辨率(R): 72 像素/英寸 ∨  |         |
| 颜色模式(M): 灰度 💙 8 位 🗸 |         |
| 背景内容(C): 白色 🗸       | 图像大小:   |
| ⑧ 高级 ────           | 251.4K  |
|                     |         |

2、执行【编辑】-【填充】,把新建文件的背景设置为黑色, 在填充对话框中,在使用的下拉列表中选择"颜色",然后选择黑色,单击确定按钮,再单击确定按钮,如下图所示;

| 填充                                                 | ×        |
|----------------------------------------------------|----------|
| 内容<br>使用(U): 颜色 ✓<br>自定图案:                         | 确定<br>取消 |
| 混合<br>模式(M): 正常 ✓<br>不透明度(O): 100 %<br>□ 保留透明区域(P) |          |

3、执行【窗口】-【字符】,打开字符面板,把字体设置为华 文行楷,字号为60,或者根据需要设置参数,其他参数根据需要自 行设置;

| 字            | 符           | 段灌        | T and a second |    |             |     |     | •   | × N<br>₹≣ |
|--------------|-------------|-----------|----------------|----|-------------|-----|-----|-----|-----------|
| 4            | ≌文行         | ī楷        |                | -  | ] [-        |     |     |     |           |
| $\mathbf{T}$ | 60 <u>g</u> | <u>اي</u> |                | •  | \$ <u>A</u> | (自z | 动   |     | -         |
| V∕A          | 0           |           |                | •  | VA<br>VA    | 0   |     |     | -         |
|              | 0%          |           |                | •  |             |     |     |     |           |
| ţΤ           | 100         | %         |                |    |             | Ţ   | 100 | %   |           |
| Aª           | 0 点         | į         | _              |    | 颜           | ê:  |     | _   |           |
|              | Т           | Τ         | ΤT             | Τт | T           | T.  | T   | Ŧ   |           |
|              | fi          | o         | st             |    |             |     |     | 1∕2 |           |
| )            | 国政          | ē语        |                |    | ¢           | aa  | 锐   | 利   | ¢         |

4、使用工具箱的横排文字工具,在当前编辑窗口中输入"广东 工程学院",如下图所示,然后使用工具箱的移动工具,把文字移 动到适当位置,此时图层面板中新建了一个名为广东工程学院的文 字图层;

广东工程学院

5、在图层面板中,选择广东工程学院图层,使用鼠标右键,选择栅格化文字;

6、使用工具箱中的魔棒工具,单击文字,执行【选择】-【选 取相似】,将文字全部选中,然后执行【Delete】键把文字选区删 除;

7、执行【选择】-【存储选区】,对选区进行存储,如下图所

| 存储选                                                                                | x | ×        |
|------------------------------------------------------------------------------------|---|----------|
| 目标<br>文档(D): 未标题-1<br>通道(C): 新建<br>名称(N): ┃<br>— 操作                                | ✓ | 确定<br>取消 |
| <ul> <li>新建通道(E)</li> <li>添加到通道(A)</li> <li>从通道中减去(S)</li> <li>与通道交叉(I)</li> </ul> |   |          |

示;

8、执行【选择】-【修改】-【扩展】,把数值设置为3,或者 根据需要自行设定大小;

9、执行【选择】-【载入选区】,在载入选区对话框中,通道选择 Alphal 通道,操作为从选区中减去,如下图所示;

| 载入选区                                              | ×        |
|---------------------------------------------------|----------|
| 源<br>文档(D): 未标题-1 ✓<br>通道(C): Alpha 1 ✓<br>□反相(V) | 确定<br>取消 |
| _ 操作<br>                                          |          |

10、点击使用工具箱中的线性渐变工具,如下图所示,可根据 需要设定色谱的渐变样式;

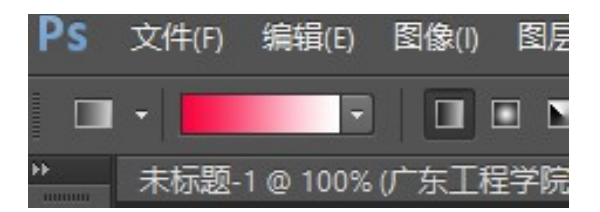

11、使用线性渐变工具,按住鼠标左键,从文字的左边拉直文 字的右边,然后执行【滤镜】-【风格化】-【查找边缘】;

12、最后保存即可得到如图8.1的效果。

#### 案例二 制作如图 8.2 的效果图

说明:本案例将制作如图8.2的透明玻璃字效果,主要使用动 感模糊、曲线、风格化、反相、渐变工具等命令来完成。

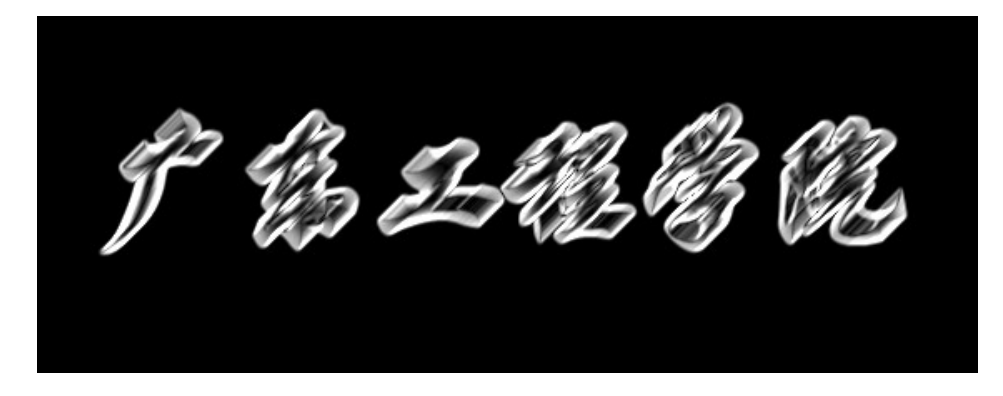

图 8.2

#### 操作步骤:

1、打开运行 PHOTOSHOP cs6,利用键盘,按D键、再按X键, 直接把前景色设置为白色、背景色设置为黑色;

2、新建一个文件,如下图所示,把宽度设置为20厘米,高度为16厘米,分辨率默认为72像素,颜色模式选择RGB颜色,背景内容选择背景色,单击确定按钮;

| <b>ク</b> 秒(N)・          | 十十二 85 1 |                      |          | 72-                    |
|-------------------------|----------|----------------------|----------|------------------------|
| ·百柳(N).                 | 本标题-1    |                      |          | 明正                     |
| 预设 <mark>(P):</mark> 自定 |          |                      | <b>_</b> | 复位                     |
| 大小(I);                  |          |                      | ×        | 存储预设 <mark>(</mark> S) |
| 宽度 <mark>(</mark> W):   | 20       | 厘米                   | ~        | 删除预设(D)                |
| 高度(H):                  | 16       | 厘米                   | ¥        |                        |
| 分辨 <b>率(R)</b> :        | 72       | 像素 <mark>/</mark> 英寸 | ~        |                        |
| 颜色模式(M):                | RGB 颜色 → | 8 位                  | ~        |                        |
| 背景内容 <b>(</b> C):       | 背景色      |                      | <b>~</b> | 图像大小:                  |
| ≫ 高级 ────               |          |                      | _        | 754.2K                 |

3、打开字符面板,把字体设置为华文行楷,字号设置为80, 其他参数根据情况需要设置,在当前编辑窗口中,使用工具箱的横 排文字工具,在当前窗口中输入"广东工程学院",并使用移动工 具适当调整文字的位置,如下图所示;

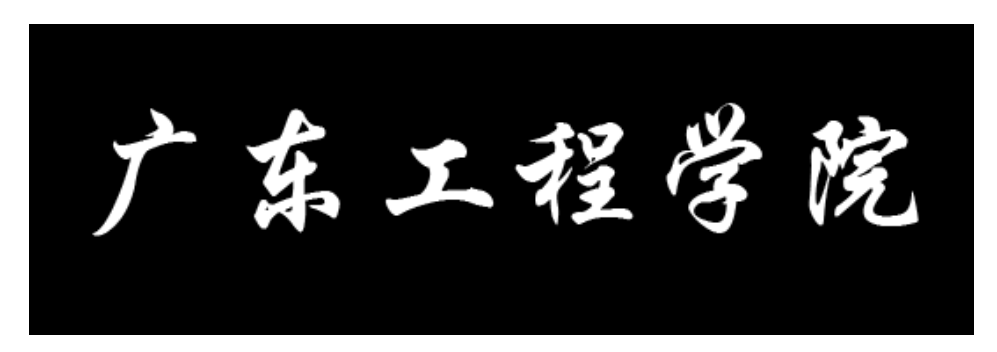

4、在图层面板中,利用鼠标右键栅格化文字(如案例一同样操 作);

5、执行【滤镜】-【模糊】-【动感模糊】,在动感模糊对话框中,把模糊角度设置为45度,距离设置为20,然后单击确定按钮,如下图所示;

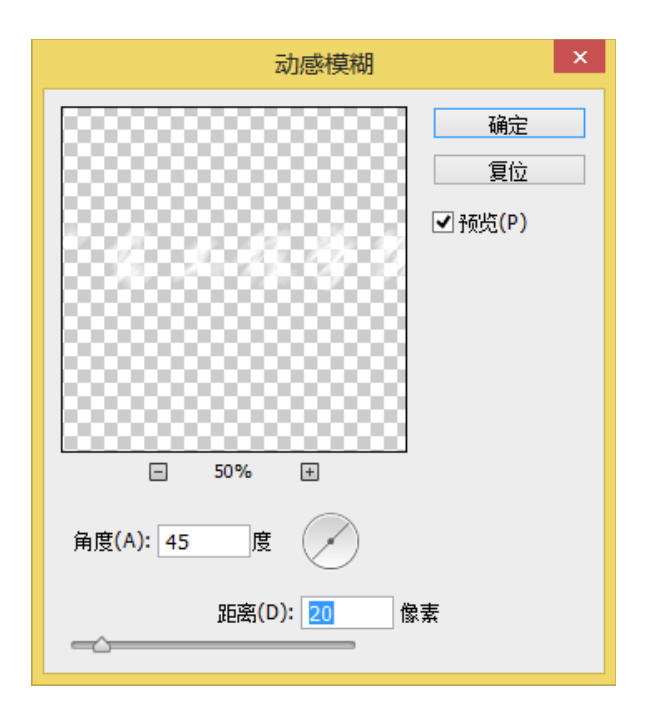

6、执行【图层】-【向下合并】,把广东工程学院图层与背景 图层合并为背景图层;

7、执行【图像】-【调整】-【曲线】,在曲线对话框中,把输入设定为100,输出设定为175,单击确定按钮,如下图所示;

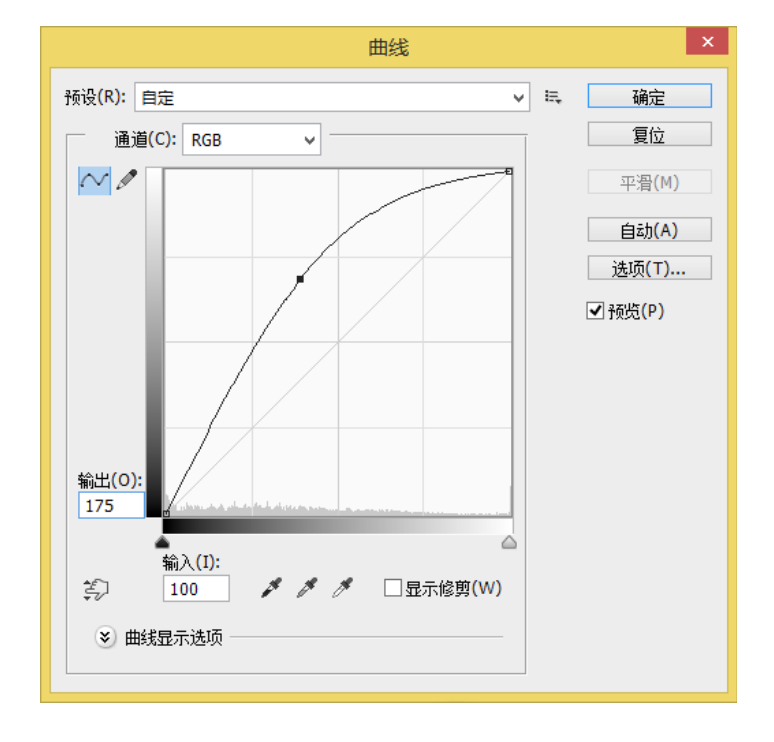

8、执行【滤镜】-【风格化】-【查找边缘】,效果如下图所示;

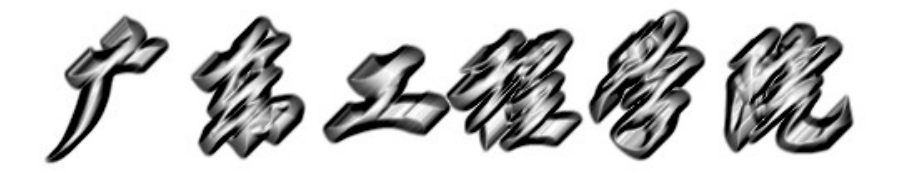

## 9、执行【图像】-【调整】-【反相】,效果如下图所示;

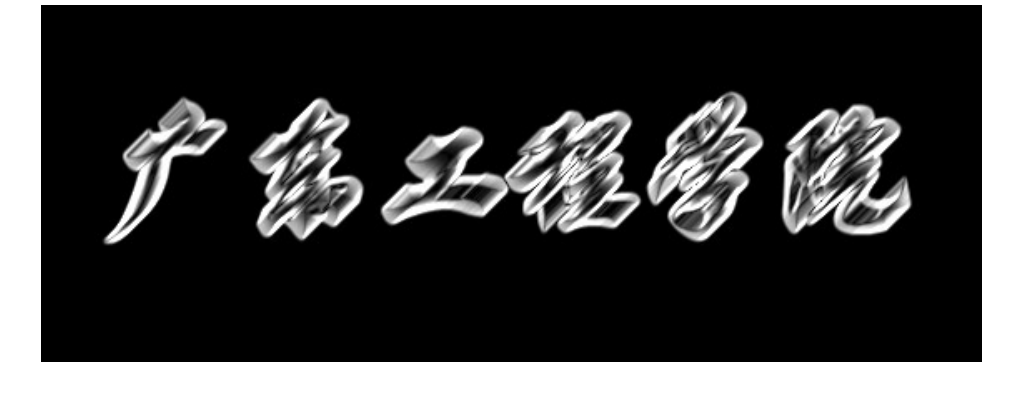

- 10、最后保存即可得到如图 8.2 的效果。
- (三) 布置作业

完成任务3的实训。

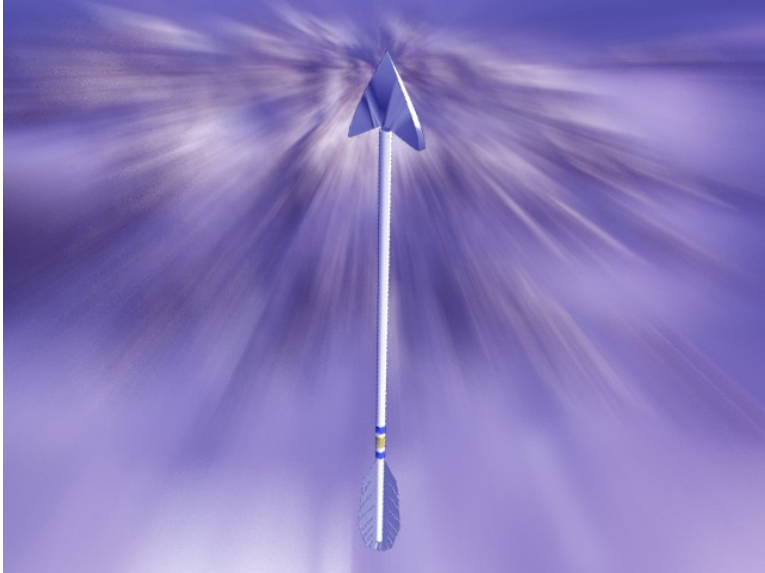